|                                                            |                         | GROUP                  | NUMBER                                                          |  |
|------------------------------------------------------------|-------------------------|------------------------|-----------------------------------------------------------------|--|
|                                                            |                         | AUTOMATIC<br>TRANSAXLE | 14-AT-006-1                                                     |  |
|                                                            |                         | DATE                   | MODEL                                                           |  |
| Ieci                                                       | nnical Service Bulletin | OCTOBER 2014           | GENESIS SEDAN (BH/DH)<br>EQUUS SEDAN (VI)<br>GENESIS COUPE (BK) |  |
| SUBJECT: AUTOMATIC TRANSMISSION OIL PRESSURE DATA TRANSFER |                         |                        |                                                                 |  |

# This TSB updates TSB 14-AT-006 to discontinue the procedure for transferring data from the GSW server using the Internet. The updated procedure uses only the Manual Mode.

### **Description:**

This bulletin provides procedures to transfer data to the transmission or TCM as shown below. The purpose of the data transfer is to enable quicker adaptive learning.

- I. <u>After replacing an 8-speed transmission:</u> Manually input the oil pressure data of the new transmission by referring to the data tag on the replacement transmission.
- **II.** <u>After replacing a TCM</u>: Back up the oil pressure data from the old TCM into the GDS and then transfer the data into the new TCM.

## NOTICE

If the TCM has been replaced and the oil pressure data has not been input to the new TCM, the shift position indicator lamps on the instrument cluster (BH/DH and VI) or shift lever (BK) will blink with the ignition on and the engine off.

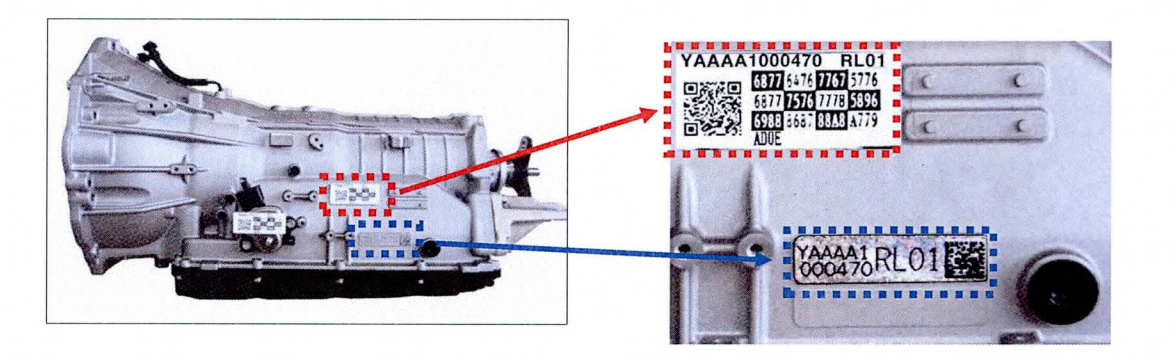

Applicable Vehicles: 2012~ Genesis Sedan 3.8L/4.6L/5.0L, 2012~ Equus 4.6L/5.0L and 2013~ Genesis Coupe 2.0L/3.8L with 8-speed automatic transmission

### Warranty Information: Normal warranty applies.

Labor operation for automatic transmission or TCM replacement includes the time for data transfer.

Circulate To: General Manager, Service Manager, Parts Manager, Warranty Manager, Service Advisors, Technicians, Body Shop Manager, Fleet Repair

#### I. PROCEDURE AFTER REPLACING AN AUTOMATIC TRANSMISSION

#### Oil pressure data input procedure using <u>Manual</u> Mode (No Internet connection)

- 1. Enter the VIN or select the vehicle model and model year and select A/T. Click OK
- 2. From the GDS home screen, select Option Treatment.

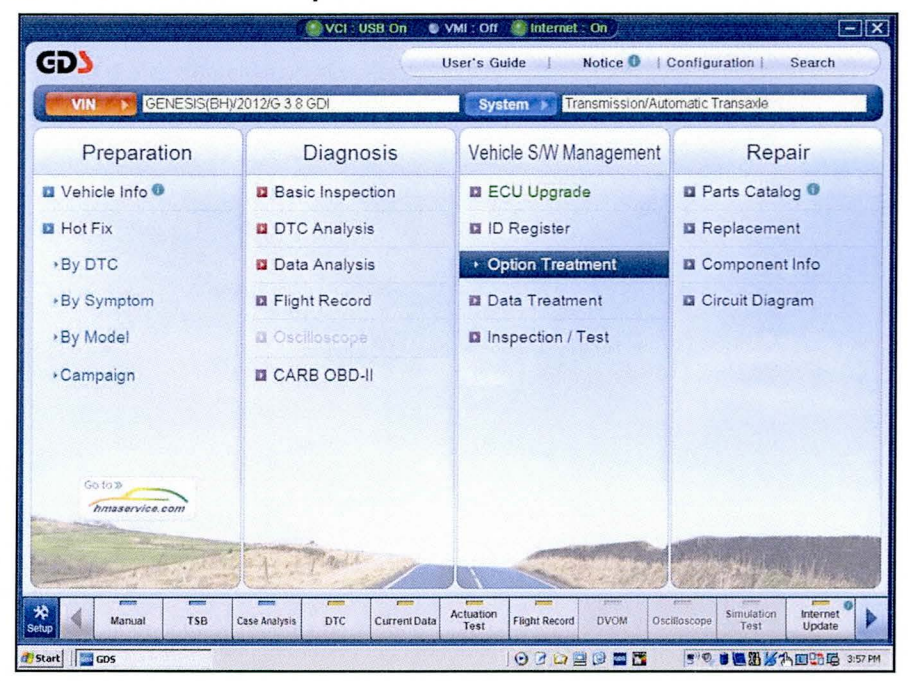

3. Select the Oil pressure Characteristics Input (Transmission exchange).

|                              | VCI : USB On 💿 VMI : Off 🔮 Internet : On                           |                                 |                    |  |  |  |  |  |
|------------------------------|--------------------------------------------------------------------|---------------------------------|--------------------|--|--|--|--|--|
| GD                           | Preparation Diagnosis Vehicle S/W Management                       | Repair                          | 0                  |  |  |  |  |  |
| GENESIS(B                    | H)/2012/G 3.8 GDI System by Transmission/Auto                      | matic Transaxle                 | 0 2                |  |  |  |  |  |
| ehicle S/W Management        | Vehicle S/W Management                                             |                                 |                    |  |  |  |  |  |
| ECU Upgrade                  | ID Register                                                        |                                 |                    |  |  |  |  |  |
| ID Register Option Treatment | <ul> <li>System Identification</li> </ul>                          |                                 |                    |  |  |  |  |  |
| This Item is not supporte    | Data Treatment                                                     |                                 |                    |  |  |  |  |  |
|                              | Resetting Auto T/A Values                                          |                                 |                    |  |  |  |  |  |
|                              | Inspection / Test                                                  |                                 |                    |  |  |  |  |  |
|                              | Oil-pressure Characteristics Input (Transmmision                   | Exchange)                       |                    |  |  |  |  |  |
|                              | Oil-pressure Characteristics BackUp & Input (TCU)                  | Exchange)                       |                    |  |  |  |  |  |
|                              |                                                                    |                                 |                    |  |  |  |  |  |
| Data Treatment               |                                                                    |                                 |                    |  |  |  |  |  |
| Manual TS                    | B Case Analysis DTC Current Data Actuation Test Flight Record DVOM | Oscilloscope Simulation<br>Test | Internet<br>Update |  |  |  |  |  |
| start GDS                    | ) 🖸 🖓 🔤 🖉 🔤 🎦                                                      | 5 9 8 B 3 1/3 1/3               | 1 159 Pf           |  |  |  |  |  |

TSB #: 14-AT-006-1

# SUBJECT: AUTOMATIC TRANSMISSION OIL PRESSURE DATA TRANSFER

4. Confirm the vehicle conditions required for the oil pressure characteristics input and select OK.

| GD                        | > Preparation                                  | Diagnosis Vehicle SW Management                                                                                                    | Repair                    | 0        |
|---------------------------|------------------------------------------------|----------------------------------------------------------------------------------------------------|---------------------------|----------|
| MN P                      | GENESIS(BH)/2012/G 3.8 GDI                     | System > Transmission/Automatic Tra                                                                                                    | nsaxle                    | 0 2      |
| Vehicle S/W M             | Oil pressure Characteristics BackUp & Inp<br>0 | ut (TCU Exchange)                                                                                                    | 0                         |          |
| DRegiste<br>Option Treatr | [GDS]                                          | (pii-pressure Characteristics BackUp & Input (TCU Exchange))<br>This function is to back-up from nid TCU (the exchanged)<br>In ODS and to Input data to new TCU<br>«Condition»<br>1.10 On<br>2. Smit Lever : P<br>3. Vehicle Speed : 0 Km/h<br>4. Engine Stop |                           |          |
| • <br>Data Treate         | INEW TCUJ                                      | OK Cancel                                                                                                    |                           |          |
| Inspection /              | Test                                           |                                                                                                    |                           |          |
| Setup                     | Aanual TSB Case Analysis DTo                   | C Current Data Actuation Test Flight Record DVOM Oscilicocop                                                                                                    | e Simulation In<br>Test U | ternet e |
| 🕭 Start 🛛 🔤 GDS           | 🕑 Windows Media Player                         | 🕒 Windows Media Player                                                                                                    |                           | 2:48 PM  |

5. Input the 12 digit serial number and 56 digit oil pressure data from the new A/T sticker on the replaced transmission. Select **OK**.

|                                                         |                                  | i USB On 🕒 VMI . C                                                                                                  | iff 🔮 Internet : Off                                                                                                    |                                                                                                  | -×                 |
|---------------------------------------------------------|----------------------------------|----------------------------------------------------------------------------------------------------|----------------------------------------------------------------------------------------------------|--------------------------------------------------------------------------------------------------|--------------------|
| GD                                                      | Preparation                      | Diagnosis                                                                                                    | Vehicle S/W Management                                                                                                    | Repair                                                                                           | 0                  |
| GENESIS                                                 | (BH)/2012/G 5.0 GDI              | Sy                                                                                                    | tem ) Transmission/Autor                                                                                                    | matic Transaxle                                                                                  | 0 2                |
| Vehicle S/W M 🔍 Oil press                               | ure Characteristics Input (Trans | nmision Exchange)                                                                                                   | and the second second                                                                                                    |                                                                                                  | 1<br>1<br>1        |
| ECU Upgr<br>ID Registe<br>Option Treatt<br>This item Is | HI<br>I COSI                     | Oil-pressure Charactern<br>Piesse enter Genal No<br>of Barcola social attait<br>transmission in the ord<br>XABMB100 | tics Input (Transminision Exchange<br>and the Oil-pressure Characteristics<br>held on new<br>33477 RTD<br>7987 5497 7760<br>6989 8687 3442<br>6498 7498 6480<br>A65E | 5<br>5<br>5<br>5<br>5<br>5<br>5<br>5<br>5<br>5<br>7<br>4<br>6<br>7<br>4<br>6<br>7<br>4<br>6<br>7 |                    |
|                                                         | ŋ                                | Research Contraction                                                                                                | OK Cancel                                                                                                    | anna an an an an an an an an an an an an                                                         |                    |
| Data Treathich                                          |                                  |                                                                                                    |                                                                                                    |                                                                                                  |                    |
| Setup Manual                                            | TSB Case Analysis D              | C CurrentData Actuati<br>Test                                                                                       | on Flight Record DVOM C                                                                                                    | Decilloscope Simulation<br>Test                                                                  | Internet<br>Update |
| 🐉 Start                                                 |                                  |                                                                                                    |                                                                                                    | ······································                                                           | 國介日日 11:09 AM      |

- 6. At the next screen, select OK to finish.
- 7. Erase any DTC in the Engine, ESC, EPB and SCC menus.
- 8. Clear any DTCs in the BlueLink system according to instructions in TSB 12-BE-005-2.
- 9. From the home screen, select Option Treatment and Resetting Auto TA Values and Reset.
- 10. Attach a GDS and select **A/T** Menu, **Current Data** and **TPS** (Throttle Position Sensor). Relearn the TCM as follows:
  - Move the shift lever from N->R->N->D five times, pausing for 3 seconds in each gear.
  - Accelerate the vehicle at a steady 15~30% TPS through gears 1-2-3-4-5-6-7-8. Repeat 5 times.

TSB #: 14-AT-006-1

### II. PROCEDURE AFTER REPLACING OR EXCHANGING A TCM

#### Oil pressure data input procedure using GDS

- 1. Enter the vehicle information by entering the vehicle's VIN or selecting the vehicle model and model year. Select **A/T** as the system and then click **OK**.
- 2. From the home screen, select **Option Treatment**. Select **Oil Pressure Characteristics Backup** & Input (TCU exchange).

|                           | <u>()</u>                      | VCI USB On 🛛 🕚  | VMI : Off                                                                                                    | Internet      | : 0//       |                      | essages, cerrelars    |                    |
|---------------------------|--------------------------------|-----------------|----------------------------------------------------------------------------------------------------|---------------|-------------|----------------------|-----------------------|--------------------|
| GD                        | Preparation                    | Diagno          | sis                                                                                                    | Vehicle S/W I | Managemer   | t F                  | Repair                | 0                  |
| GENESIS(BH                | )/2012/G 3.8 GDI               |                 | System                                                                                                    | Transn        | nission/Aut | omatic Trans         | saxle                 | 0                  |
| Vehicle S/W Management    | Vehicle S/V/ Manag             | ement           | DESCRIPTION OF                                                                                                    | in frank ( in |             |                      | Carles St.            | 6                  |
| ECU Upgrade               | ID Register                    | Constant and    | and the second                                                                                                    |               | 1.255       | CONTRACTOR OF STREET |                       | 10-31-33 (0.0.)    |
| ID Register               | System Id                      | entification    |                                                                                                    |               |             |                      |                       | -                  |
| Option Treatment          |                                |                 |                                                                                                    |               |             |                      |                       |                    |
| This item is not supporte | Data Treatmen                  | t               | 1                                                                                                    |               | 19 N. 294   |                      |                       | Part of the        |
|                           | Resetting                      | Auto T/A Valu   | es                                                                                                    |               |             |                      |                       |                    |
|                           |                                |                 |                                                                                                    |               |             |                      | and the second second |                    |
|                           | Inspection / Te                | st              | No. of the second                                                                                                    |               |             | and Bride S          |                       |                    |
|                           | <ul> <li>Oil-pressu</li> </ul> | ire Characteris | tics Inp                                                                                                    | ut (Trans     | mmisior     | Exchange             | ge)                   |                    |
|                           | Oil-pressu                     | re Characteris  | tics Bad                                                                                                    | kUp & In      | put (TCL    | J Exchan             | ge)                   |                    |
|                           | ·                              |                 |                                                                                                    |               |             |                      |                       |                    |
|                           |                                |                 |                                                                                                    |               |             |                      |                       |                    |
|                           |                                |                 |                                                                                                    |               |             |                      |                       |                    |
| 4 <b>•</b>                |                                |                 |                                                                                                    |               |             |                      |                       |                    |
| Data Treatment            |                                |                 |                                                                                                    |               |             |                      |                       |                    |
| Inspection / Test         | -                              |                 | Frents                                                                                                    |               | 1010        | Press.               | - parts               | - 0                |
| Setup Manual TSE          | Case Analysis                  | DTC CurrentData | Actuation<br>Test                                                                                                    | Flight Record | DVOM        | Oscilloscope         | Simulation<br>Test    | Internet<br>Update |
| 🖉 Start 🛛 🔤 GDS           |                                |                 | Contract of the local diversion of the local diversion of the local | 0201          | 0 - 8       | **                   | 9 <b>- 3</b> 7        | )回日日 4:41 P        |

3. Confirm the vehicle conditions required for the **Oil Pressure Characteristics Backup** and then select "**OK**".

|                                                                                                    | () vci               | l : USB On 💦 🕘 VMI : (                                                                                                    | Off Internet : Off                                                                            |                         | -0       |
|----------------------------------------------------------------------------------------------------|----------------------|----------------------------------------------------------------------------------------------------|-----------------------------------------------------------------------------------------------|-------------------------|----------|
| GD                                                                                                    | Preparation          | Diagnosis                                                                                                    | Vehicle S/W Management                                                                        | Repair                  | 0        |
| GENESIS(BH)                                                                                                    | /2012/G 3.8 GDI      | S                                                                                                    | stem 🔰 Transmission/Auto                                                                      | matic Transaxle         | 02       |
| Contractors (WW 4) OU pressure C<br>ECU Upgr<br>D Registe<br>Dition Treatr<br>I This item Is<br>I This item Is |                      | d (TCU Exchange)<br>[OII-pressure Character<br>This function is to back<br>in GOS and to input de<br><condition><br/>1.10 On<br/>2. Shift Lever. P<br/>3. Vehicle Speed: 0 K<br/>4. Engine Stop</condition> | stics BackUp & Input (TCV Exchanged)<br>up form old TCV (be exchanged)<br>a to new TCV<br>m/h | e)                      |          |
| nspection / Test                                                                                               | Case Analysis DTC    | Current Data Actuati                                                                                                    | on Flight Record DVOM                                                                         | Oscilloscope Simulation | Internet |
| tart                                                                                                    | Windows Media Player | Windows Media Player                                                                                                    |                                                                                               |                         | 2:48 P   |

4. Select the **BACKUP** button to back up the oil pressure data of the old TCM in the GDS.

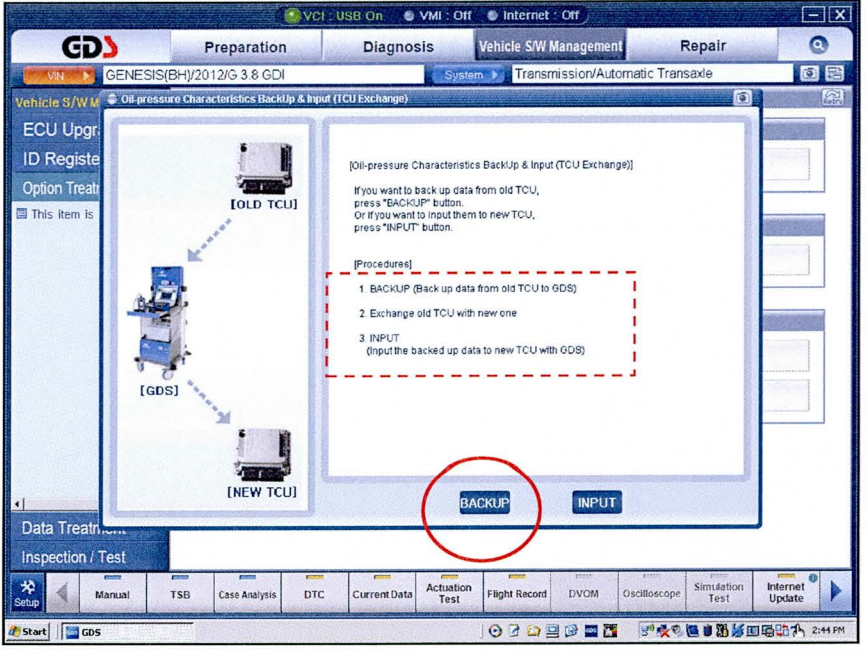

5. The screen will display the oil pressure characteristics of the old TCM. Select OK.

| C                                                                                         |                     |                                                                                                    | IT Minternet On                                                                                                    | Banala                        |                    |
|-------------------------------------------------------------------------------------------|---------------------|----------------------------------------------------------------------------------------------------|----------------------------------------------------------------------------------------------------|-------------------------------|--------------------|
| CUD                                                                                       | Preparation         | Diagnosis                                                                                              | Vehicle S/W Management                                                                                                    | Repair                        | 0                  |
| GENESIS(E                                                                                 | 3H)/2012/G 5.0 GDI  | Sy                                                                                                    | stem                                                                                                    | atic Transaxle                |                    |
| Vehicle S/WK Otherssur<br>ECU Upgr<br>ID Registe<br>Option Treat<br>This item is<br>I GDS |                     | (OII-pressure Characteri<br>This data is the OI-pres<br>Hyou want to back up<br>Please press OK buttor | stics BackUp & Input (TCU Exchange)<br>sure Characteristics of old TCU,<br>008,<br>7987 5497 7766<br>6989 8687 3445<br>6A98 7498 6A86<br>A65B | 567C<br>5578<br>7467          |                    |
| Data Treatn                                                                               |                     |                                                                                                    |                                                                                                    |                               | ,                  |
| Inspection / Test                                                                         |                     |                                                                                                    |                                                                                                    | 5220 P2222                    | - 0                |
| Setup Manual 1                                                                            | SB Case Analysis DT | C Current Data Actuation                                                                               | DI Flight Record DVOM Os                                                                                                    | cilioscope Simulation<br>Test | Internet<br>Update |
| Start GDS                                                                                 |                     |                                                                                                    | 000000000000000000000000000000000000000                                                                                                    | 5°9 🖪 🗃 🔟 😹                   | 電力 Ch 11:30 A      |

- 6. At the next two screens, select **OK** to finish.
- 7. Turn the ignition off and install the new TCM. Turn the ignition on.
- **NOTE**: If the GDS cannot communicate with the old TCM, install the new TCM and go to Page 2 and perform Steps 1~10 (Oil pressure data input procedure using <u>Manual</u> Mode).

# SUBJECT: AUTOMATIC TRANSMISSION OIL PRESSURE DATA TRANSFER

- 8. From the Home screen, select **Oil Pressure Characteristics Backup & Input** (TCU Exchange).
- 9. At the next screen, select OK.
- 10. Select **INPUT** to input the data to the new TCM.

|                                                                                    | OV 🚱                            | I : USB On 👘 🕘 VMI : C                                                                                                    | Off 🕒 Internet : Off                                                                                                    |                           | - ×             |
|------------------------------------------------------------------------------------|---------------------------------|----------------------------------------------------------------------------------------------------|----------------------------------------------------------------------------------------------------|---------------------------|-----------------|
| GD                                                                                 | Preparation                     | Diagnosis                                                                                                    | Vehicle S/W Management                                                                                                    | Repair                    | 0               |
|                                                                                    | /I)/2012/G 5.0 GDI              | Sy                                                                                                    | stem 🕨 Transmission/Automati                                                                                                    | c Transaxle               | 0 E             |
| Vehicle S/Vet S of priss<br>ECU Upgr<br>ID Registe<br>Option Treat<br>This item is | Interview and the United States | II (TCU Laxchange) (Oil-pressure Characteri<br>Hyou vant to back up of<br>press TeACK/P buttor<br>Or if you vant to input the<br>press TR/PUT button. (Procedures) <ol> <li>BrCKUP (Back up of<br/>2. Exchange old TCU V</li> <li>INPUT<br/>doput the backed up</li> </ol> | stics BackUp & Input (TCU Exchange))<br>state from old TCU,<br>herm to new TCU,<br>state from old TCU to OD(5)<br>with new one<br>date to new TCU with OD(5)<br>BACKUP |                           |                 |
| Inspection / Test                                                                  |                                 |                                                                                                    |                                                                                                    |                           |                 |
| * Manual                                                                           | TSB Case Analysis DTC           | Current Data Actuati<br>Test                                                                                                    | on Flight Record DVOM. Oscille                                                                                                    | oscope Simulation<br>Test | Internet Update |
| 🔊 Start                                                                            |                                 |                                                                                                    | 0202025                                                                                                    | *** 3 2 3 0 6 3 0 6 3     | 10:55 AM        |

11. Select **OK** to input the oil pressure data from the GDS into the new TCM. Select **OK** to finish.

|                                                         |                               | /CI USB On 🔹 VMI                                                                                                    | : Off 🥌 Internet : (                                                                        | )<br>III)                 |                                       | -   ×           |
|---------------------------------------------------------|-------------------------------|----------------------------------------------------------------------------------------------------|---------------------------------------------------------------------------------------------|---------------------------|---------------------------------------|-----------------|
| GD                                                      | Preparation                   | Diagnosis                                                                                                    | Vehicle S/W Ma                                                                              | nagement                  | Repair                                | 0               |
| GENESIS(                                                | 3H)/2012/G 5.0 GDI            | 1                                                                                                    | System 🕨 Transmis                                                                           | sion/Automatic            | Transaxle                             | 02              |
| Vehicle S/W M 🗧 OII pressu                              | re Characteristics BackUp & I | Input (TCU Exchange)                                                                                                    | and a second second                                                                         |                           | ۲                                     | 8               |
| ECU Upgr<br>ID Registe<br>Option Treatr<br>This Item Is |                               | (Oil-pressure Charac                                                                                                    | teristics BackUp & Input (T                                                                 | CU Exchange)]<br>'Nid TCU |                                       |                 |
|                                                         |                               | After exchanging TCU, pie<br>pressure Charac<br>which was backed up in 0<br>• If oil-pressure characteriat<br>correctly,<br>it can cause deterioration | ase input the Oil-<br>eristics<br>JOS to new TCU<br>ics is not inputted<br>of shift quality | RT05                      | 567C                                  |                 |
| 53                                                      | 1                             | ОК                                                                                                    |                                                                                             | 3445                      | 5578                                  |                 |
| (GDS                                                    |                               |                                                                                                    | А65В                                                                                        | Cancel                    | 1407                                  |                 |
| Data Treatness                                          |                               |                                                                                                    |                                                                                             |                           |                                       | J               |
| Inspection / Test                                       |                               |                                                                                                    |                                                                                             |                           |                                       |                 |
| * Manual                                                | TSB Case Analysis D           | TC Current Data                                                                                                    | ation<br>est Flight Record                                                                  | DVOM Oscilio              | scope Simulation<br>Test              | Internet Update |
| 🐉 Start 🛛 🏧 GDS                                         |                               |                                                                                                    |                                                                                             | 9 🖬 🛅                     | • • • • • • • • • • • • • • • • • • • | 107508 11:19 AM |

- 12. The screen will confirm the data transfer is complete. Confirm the shift position indicator lamps on the instrument cluster (BH/DH and VI) or shift lever (BK) do not blink with the ignition on. If the light blinks, the oil pressure characteristics have not been successfully input to the TCM.
- 13. Erase any DTCs in the Engine, ESC, EPB and SCC menus.
- 14. Clear any DTCs in the BlueLink system according to instructions in TSB 12-BE-005-2.
- 15. From the home screen, select **Option Treatment** and **Resetting Auto TA Values** and then click **OK**.

TSB #: 14-AT-006-1

# SUBJECT: AUTOMATIC TRANSMISSION OIL PRESSURE DATA TRANSFER

- 16. Attach a GDS and select A/T Menu, Current Data and TPS (Throttle Position Sensor). Relearn the TCM:
  - Move the shift lever from N->R->N->D five times, pausing for 3 seconds in each gear.
  - Accelerate the vehicle at a steady 15~30% TPS through gears 1-2-3-4-5-6-7-8. Repeat 5 times.